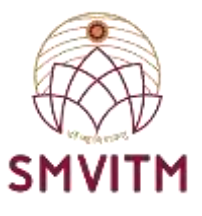

## **Central Library**

### User guide manual to access OPAC for Searching books availability at Central Library

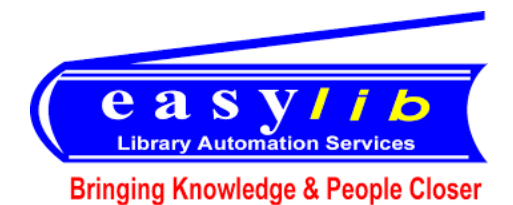

## through College Website or through url link: <u>www.smvitm.easylib.net</u>

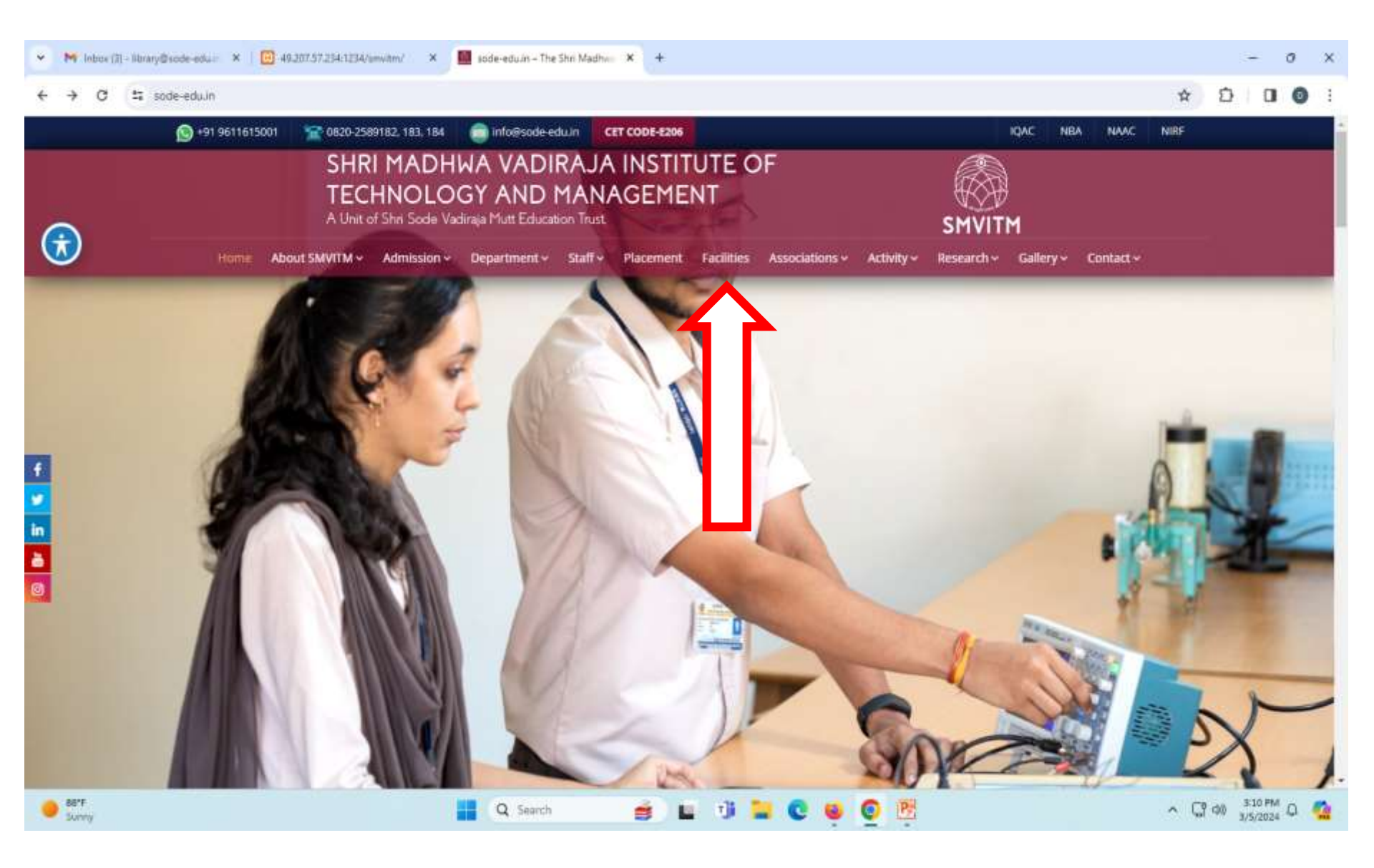

## STEP1: In college website click facilities section.

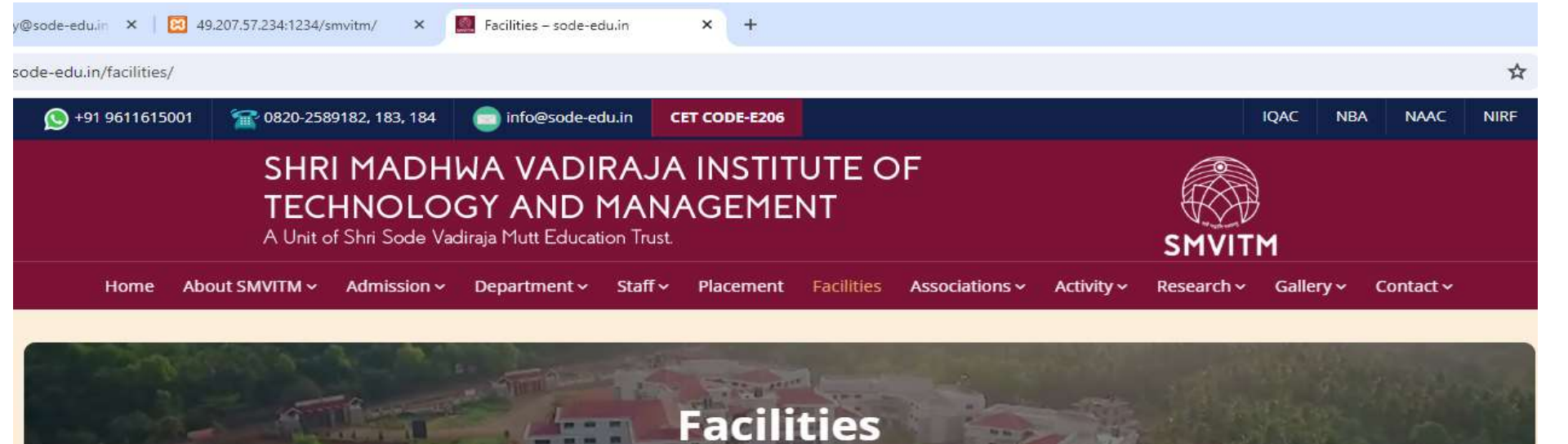

sode-edu.in \ Facilities

| Teaching-Learning                                 | Classrooms and Tutorial Rooms                                                                                                    |
|---------------------------------------------------|----------------------------------------------------------------------------------------------------|
| Central Library                                   | adequate number of classrooms which is verified and approved by AICTE. The classrooms are well                                                                          |
| Language Lab                                      | ventilated and have the provision for good lighting, thereby avoiding unnecessary expenditure on electricity consumption through lights, Fans and ACs.                  |
| Information and Communication<br>Technology (ICT) | The Institution has ICT enabled classrooms provided with LCD projectors. The facilities are created to enable an effective and efficient teaching-learning transaction. |
| Sports Facility                                   | Each department has tutorial classroom to conduct remedial classes and address the need of slow learners.                                                               |

#### **STEP2: Then click on the 'Central Library' Section.**

O Court

#fa

| Teaching_ | earning  |
|-----------|----------|
| reacting  | continio |

| Central Library                                   |  |  |  |  |  |  |
|---------------------------------------------------|--|--|--|--|--|--|
| Language Lab                                      |  |  |  |  |  |  |
| Information and Communication<br>Technology (ICT) |  |  |  |  |  |  |
| Sports Facility                                   |  |  |  |  |  |  |
| Wi-Fi                                             |  |  |  |  |  |  |
| Hostels                                           |  |  |  |  |  |  |
| Cafeteria                                         |  |  |  |  |  |  |
| Transportation                                    |  |  |  |  |  |  |

#### **SMVITM Central Library**

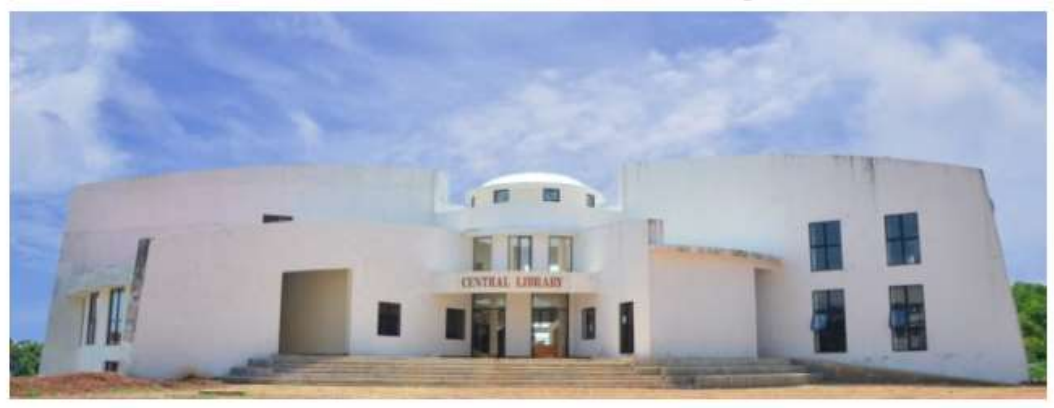

The Central Library at SMVITM is housed in a spacious three-storey state of the art independent block. Two floors block are occupied exclusively by the Central Library. It has about 1300 square meters of built-up area.

Facilities offerd by SMVITM, Central Library...

### STEP3: Next after the central library page opens click on the facilities offered by SMVITM, Central Library as shown in the picture above.

| Home       | About SMVITM 🗸                                                                                | Admission 🗸                           | Department 🗸                | Staff∨    | Placement | Facilities | Associations ~ | Activity ~ |
|------------|-----------------------------------------------------------------------------------------------|---------------------------------------|-----------------------------|-----------|-----------|------------|----------------|------------|
| + Rules    | and Regulations                                                                               |                                       |                             |           |           |            |                | ~          |
| + Sectio   | ns                                                                                            |                                       |                             |           |           |            |                | ~          |
| + Faciliti | es                                                                                            |                                       |                             |           |           |            |                | ~          |
| + Comm     | ittee Members                                                                                 |                                       |                             |           |           |            |                | ~          |
| + Roles    | and Responsibilit                                                                             | ies                                   |                             |           |           |            |                | ~          |
| +E-Reso    | ources                                                                                        |                                       |                             |           |           |            |                | ^          |
| •          | VTU-Consortium<br>Knimbus<br>Shodhganga- Digi<br>NDL(National Dig<br>OPAC (easylib)<br>DelNet | tal repository o<br>ital Library of I | of thesis and diss<br>ndia) | ertations |           |            |                |            |

# **STEP4: From there go to the E-resources section and click on 'OPAC(Easylib)'.**

| ← → C △ Not sets        | 49.207.57.234/1234/SMVITM/                     |                               |                                                                                                    |                                                                  | ☆ 出 □    |
|-------------------------|------------------------------------------------|-------------------------------|----------------------------------------------------------------------------------------------------|------------------------------------------------------------------|----------|
| SMVITM                  |                                                | Sri Madhwa Vadiraja Instit    | ute of Technology and Manager<br>Udupi                                                                                                    | ment                                                             |          |
|                         | All 🗸 Search (                                 | r Books, Author and More      |                                                                                                    | Search                                                           |          |
|                         |                                                | St                            | nort-Cuts                                                                                                    |                                                                  |          |
| Physical collections    | collections Periodic                           | al collections                | Digital collections                                                                                                    | )[                                                               | Others   |
|                         | Username:                                      | yiib                          |                                                                                                    | Mse                                                              | P C 🕗    |
|                         | Password:                                      |                               |                                                                                                    |                                                                  |          |
|                         | District Count                                 | Forgot password?              |                                                                                                    | •                                                                |          |
| ¢                       | HUMAN WILLIES,<br>Muman Values professional ef | Communication Systems         | Concernence<br>Concernence<br>Concer | Fundamentals of Fibre optics in<br>Telecommunication and itemsor | >        |
| F                       | Photo Gallery                                  | Anno                          | uncements                                                                                                    | ENe                                                              | ws Paper |
| talk on the topic "Acce | lerating research & career momentum            | Central library of Shri Madhw | a Vadiraja institute of Technology and                                                                                                    | Decran Heratt                                                    |          |

**STEP5:** Once the easylib homepage gets opened it will ask for login id and password details. Please enter your Library ID as Username and Password for students (ex: Username: \*23CS001\* and password: \*23CS001\*), as for Faculty staff your employee ID can be used as Username and password (ex: login ID: \*s0489\* and password: \*s0489\*) and then click on 'Login'.

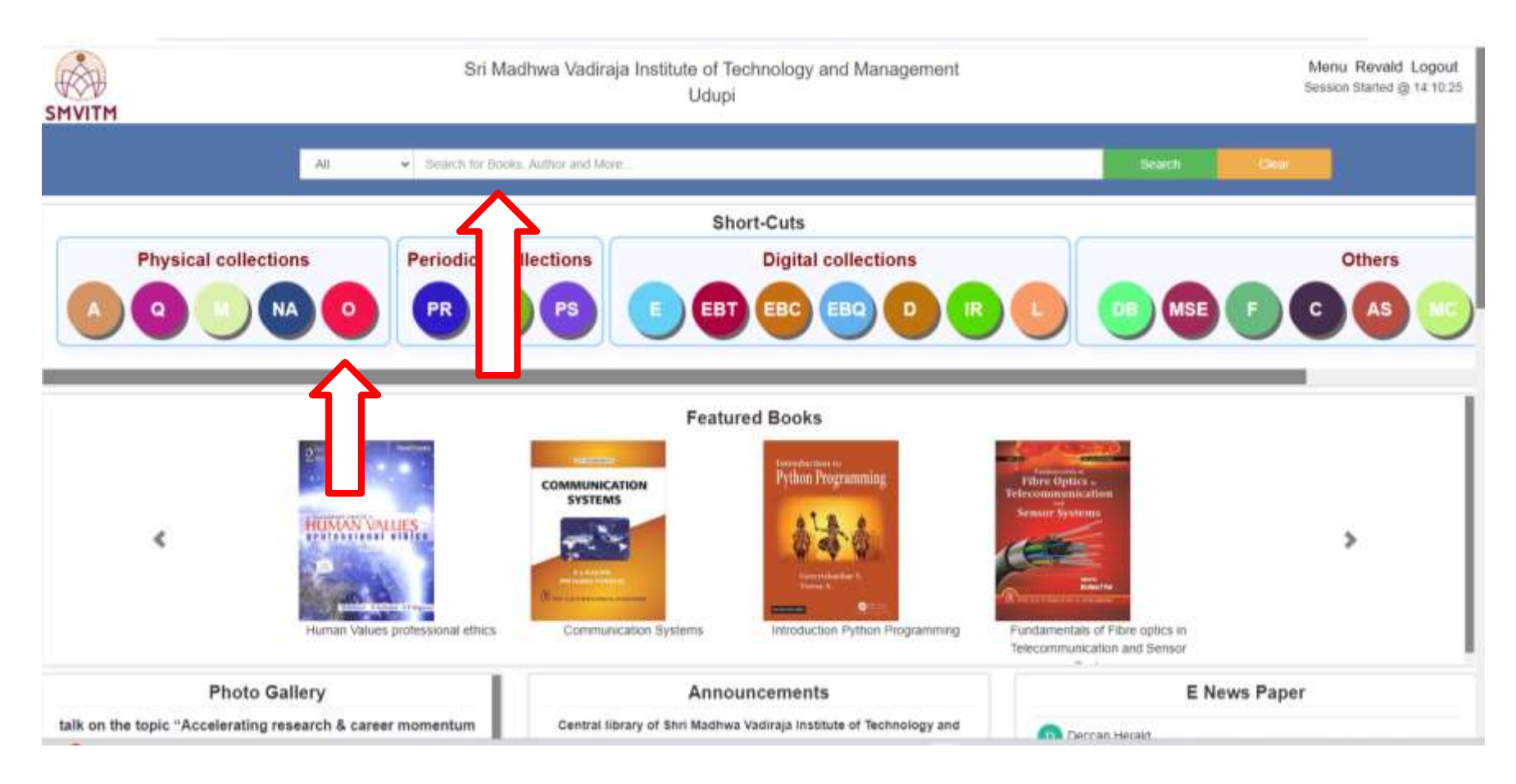

**STEP6:** After login click on either search bar or 'O' tab in the physical collection section. In the search bar you can directly search for books that you need by typing in the Title of the required book.

| → C △ Not secure 49.207.57.234:123                                       | 4/SMVITM/index.php/Op                                                    | acControl                   | lert/index                                                                               |                                                              |                        |              |         |        |                               |                   | e,            | # 0           | * *              |                    | 0     |
|--------------------------------------------------------------------------|--------------------------------------------------------------------------|-----------------------------|------------------------------------------------------------------------------------------|--------------------------------------------------------------|------------------------|--------------|---------|--------|-------------------------------|-------------------|---------------|---------------|------------------|--------------------|-------|
| TM                                                                       |                                                                          | Sr                          | i Madhwa Vadiraja Institute<br>L                                                         | of Technology ar<br>Idupi                                    | id Manag               | ement        |         |        |                               |                   |               |               | Menu<br>Sesect 3 | Deepal<br>Jane @ 1 | k Log |
|                                                                          |                                                                          | AL                          | <b>~</b>                                                                                 |                                                              |                        |              | -       | -      | anna (                        |                   |               |               |                  |                    |       |
|                                                                          |                                                                          | Search h                    | or Books, Author and More.                                                               |                                                              |                        |              |         | ( SAMA | Contraction of the local data |                   |               |               |                  |                    |       |
| Bluckert Application Porm   College Alumn Net<br>Digital Library example | vork   Parenta Login   Jeuntalia<br>periodical Hal   Digital autoorption | alburtala  <br>asarth   Adi | Nem Status   Boogle Wetsite Link for Teo<br>whoed search   Digital autoioniption Net   1 | ting ( google ( Article sear<br>New antinal list ( Request n | h   Sutacipi<br>Ie tam | ion search ( |         |        |                               |                   |               |               |                  |                    |       |
| Innouncements                                                            | Ealeth Type                                                              | • Word                      | OWord(Begining) OLetter(Beg                                                              | aring) OExact Sear                                           | ch O Al                |              |         |        |                               |                   |               |               |                  |                    |       |
| eatured Books                                                            |                                                                          | mark (                      | Data Radi O Radi                                                                         |                                                              |                        |              |         |        |                               |                   |               |               |                  |                    |       |
| ccomplishments                                                           | Seatury For                                                              | CO BOOK (                   | UNINH-BOOK (U BOIN)                                                                      |                                                              |                        |              |         |        |                               |                   |               |               |                  |                    |       |
| our Library Books                                                        | Title                                                                    | enginee                     | ing natienatics                                                                          |                                                              |                        |              |         |        | stjett 14                     | Mathematics(\$10) |               |               |                  |                    |       |
| our Library Members                                                      | Subject                                                                  | Select                      | Subject 👻                                                                                | Department                                                   | Select Depa            | trappi       |         | v 5    | alagory to                    | La Borta          |               | Print and the |                  |                    |       |
| brary Policy                                                             | Publisher                                                                | Select 1                    | Publisher 4                                                                              | Accession No                                                 |                        |              |         |        | available Tr                  | inter C           | at No.        | tia .         |                  |                    |       |
| ibrary Timings                                                           | Series                                                                   |                             |                                                                                          |                                                              |                        |              |         |        | ublisher                      | on Way & Sana     |               |               |                  |                    |       |
| ibrary Team                                                              | ()                                                                       |                             |                                                                                          |                                                              |                        |              |         | 1      | ecution Ra                    | ok No. 1.A. P     | dalighed Year | 2010          |                  |                    |       |
| brary Contact Info                                                       | Cell No                                                                  |                             |                                                                                          |                                                              |                        |              |         | T      | rarelator                     |                   | o of Pages    | m+t198        |                  |                    |       |
| bout Easylib                                                             | MANCH                                                                    | HE SERVE                    | 100-001 00000                                                                            |                                                              |                        |              |         | 4      | eiles                         |                   |               |               |                  |                    |       |
|                                                                          |                                                                          |                             |                                                                                          |                                                              |                        |              |         | 3      | alenta un                     | ie//ei            |               |               |                  |                    |       |
|                                                                          |                                                                          | V ermas                     |                                                                                          |                                                              |                        |              |         |        |                               |                   | Sarth .       |               | 1                |                    |       |
|                                                                          |                                                                          | Barr Type                   | Title                                                                                    | Authoriu)                                                    | Copies                 | inner        | tinding | OnHand | Aluted                        | Reserved          | Not An adapte | (katum        |                  |                    |       |
|                                                                          |                                                                          | 2000                        | Advertiant Dirgitioning Victoriantes                                                     | Kingdong Brazy                                               | #                      | -            | E       | 2      | 7                             | 11                | 17            | distants.     |                  |                    |       |
|                                                                          | 0                                                                        | Deex.                       | Engineering Volternatios - 1                                                             | Chandrashekar K S                                            | 20                     | ġ.           | 8       | 10     | a                             | Ċ                 | 20            | Acaitable     |                  |                    |       |
|                                                                          |                                                                          | Book .                      | Engineering Vathematics                                                                  | Otandisatekar X I                                            | 20                     | ٥            | D.      | 20     | a                             | 00                | 20            | Available     |                  |                    |       |
|                                                                          | 000872                                                                   | Reak                        | Engineering Mathematics                                                                  | Kancaslamy P                                                 | 1                      | 8            | 8       | 1      | a                             | 9                 | 1             | Acatabre      |                  |                    |       |
|                                                                          | 000879                                                                   | <b>BORK</b>                 | Engineering Stathematus                                                                  | Rad G Sharker                                                | 4                      | 0            | 0.      | 4      | 0                             | 0.0               | .4.           | Averable      |                  |                    |       |
|                                                                          | 001584                                                                   | BCCH .                      | Engineering Varhematics                                                                  | Gangadharán A                                                |                        | 0            |         | 1      | a                             | 0                 | 1             | Available     |                  |                    |       |
|                                                                          | 001589                                                                   | DODR.                       | Figher Dryneering Wathematics                                                            | Tamana B Y                                                   | 5                      |              | 1       | -      | a                             | 0                 | 2             | Arpitable     |                  |                    |       |
|                                                                          | CO1600                                                                   | Room                        | Engranding Vallamatics                                                                   | Chardenna Marain 7 6                                         |                        | a            |         | -      | 9                             | 0                 | 6             | Averation     |                  |                    |       |
|                                                                          | 001004                                                                   | Book                        | Engineering Mathematics IV                                                               | Chandrasekharpin 0.5                                         | 10                     | 0            |         | 10     | 0                             | 0                 | 10            | Avgistia      |                  |                    |       |
|                                                                          |                                                                          |                             |                                                                                          |                                                              |                        |              |         |        | -                             |                   |               |               |                  |                    |       |

**STEP7:** After clicking on 'O' tab under the physical collection section. An advanced search page will be opened where you can search for the specific book that is required for you.

The above shown procedure is to access Easylib OPAC Facility through college website. The other way to access Easylib is to directly enter the url link: <u>www.smvitm.easylib.net</u> in the browser and then you can proceed as shown from STEP5 till STEP7.

## **THANK YOU**